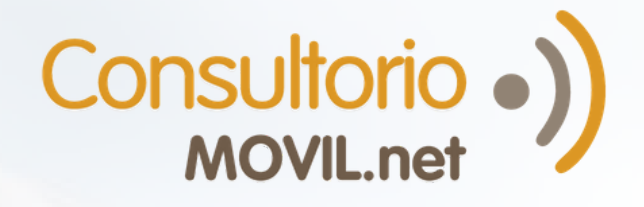

# ¿Cómo cobrar online con TelemedPRO?

(2)

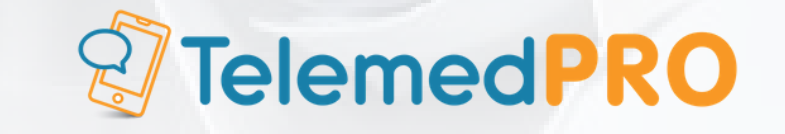

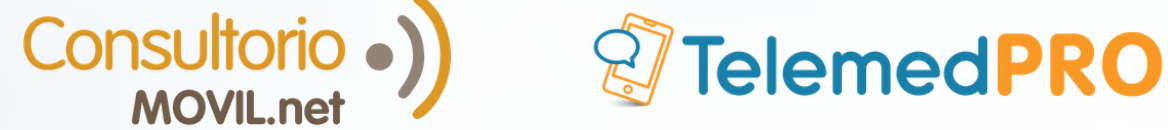

1.

1

## Cobrar Online con TelemedPRO

### Envía la solicitud de pago

Tienes 3 opciones para enviar la solicitud de pago:

#### 1.1 Cuando se agenda el turno

Agenda un turno como de costumbre. Luego, haz click en "agendar y cobrar" y completa los datos solicitados. Recuerda que debes tener el correo electrónico del paciente, ya que es donde le llegará la solicitud de pago.

|   |                      |              |                           | Quedan 500 caract |  |
|---|----------------------|--------------|---------------------------|-------------------|--|
|   |                      | CERR/        | AGENDAR Y COBRAR          | AGENDAR TURNO     |  |
| [ | c                    | rear solicit | tud de pago               | 0                 |  |
|   | Paciente             |              | Profesional               |                   |  |
|   | Mendez Agustina      | ٠            | Fernandez Juan            | Ψ                 |  |
|   | Importe              |              | Email                     |                   |  |
| 1 | \$ 2000              |              | agustina.mendez@gmail.com |                   |  |
|   | Concepto             |              |                           |                   |  |
|   | Honorarios por video | consulta     |                           |                   |  |
|   |                      | CR           | EAR                       |                   |  |

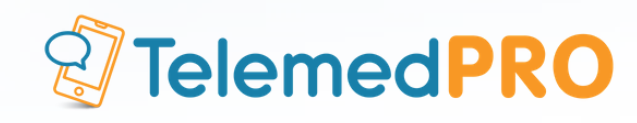

# **1.2 Cuando se termina la videoconsulta y/o conversación por mensajería**

Cuando hagas click en "Terminar consulta" en cualquiera de las 3 pestañas dentro de la videoconsulta con tu paciente, o "Finalizar consulta" desde la conversación por mensajería, el sistema te preguntará si deseas sólo finalizar la consulta, o finalizar y cobrar. Haz click en "Finalizar consulta y cobrar".

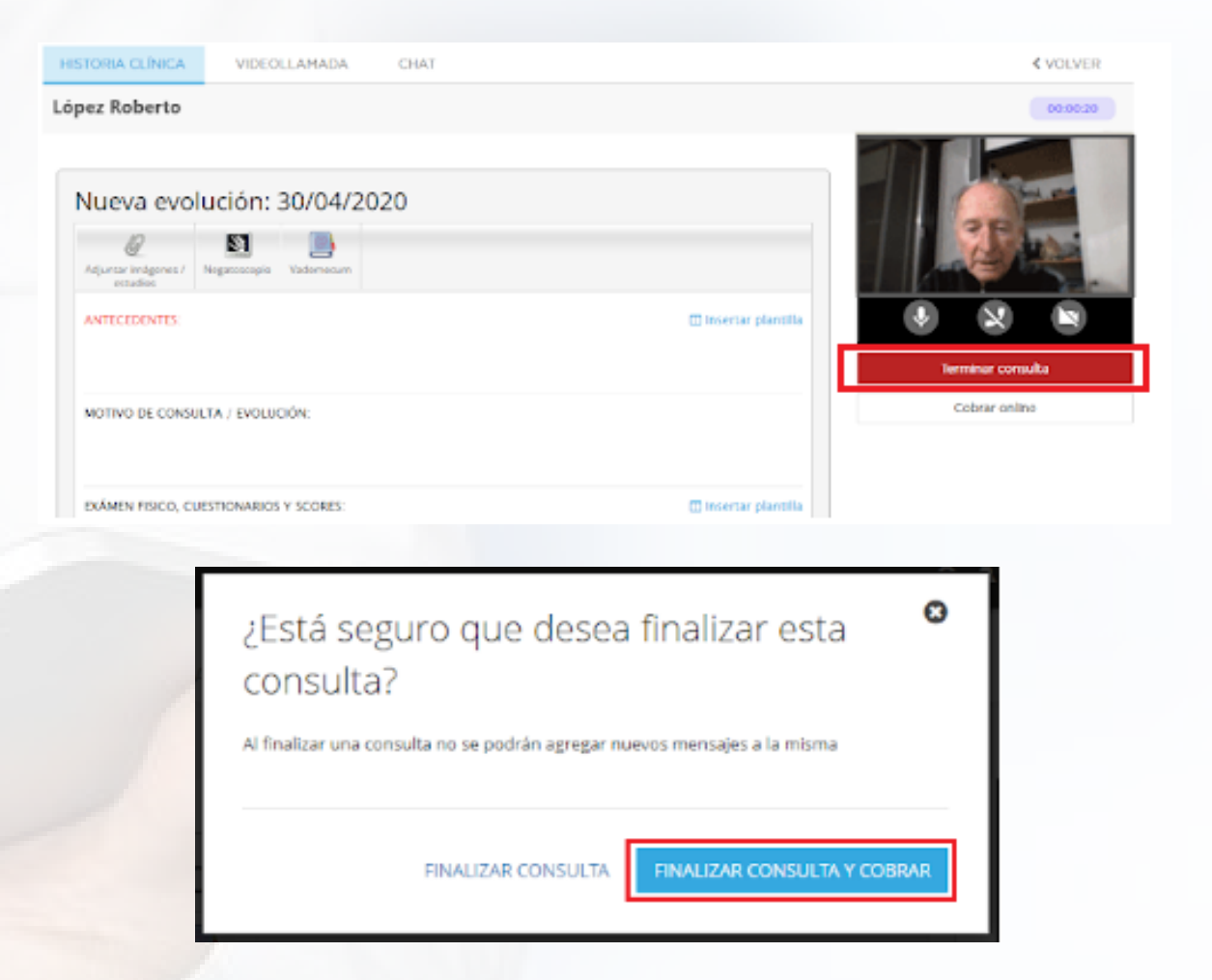

Luego, completa los datos solicitados (el importe y el concepto) y crea la solicitud de pago.

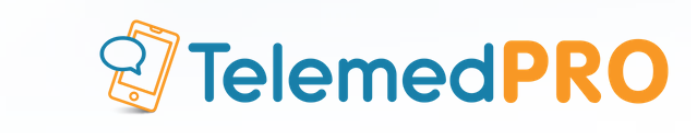

|                         |              | ad de pago              |   |
|-------------------------|--------------|-------------------------|---|
| Paciente                |              | Profesional             |   |
| Roberto Lopez           | ٠            | Fernandez Juan          | ٣ |
| Importe                 |              | Email                   |   |
| \$ 2000                 |              | roberto.lopez@gmail.com |   |
| Honorarios por videocor | nsulta       |                         |   |
| Honorarios por videocor | nsulta       |                         |   |
| Honorarios por videocor | nsulta       |                         | h |
| Honorarios por videocor | rsulta<br>CR | EAR                     | h |

#### **1.3 Cobrar en otro momento**

Consultorio •)

También puedes hacerlo desde la ficha administrativa del paciente, desde la pestaña de turnos o desde cualquier botón de cobro en la plataforma.

|                                | < VOLVER           |
|--------------------------------|--------------------|
|                                |                    |
|                                | 00:00:00           |
|                                |                    |
| 🔟 insertar piantillä<br>Termin | ar consulta        |
| Cob                            | rar online         |
|                                | Insertar plantilla |

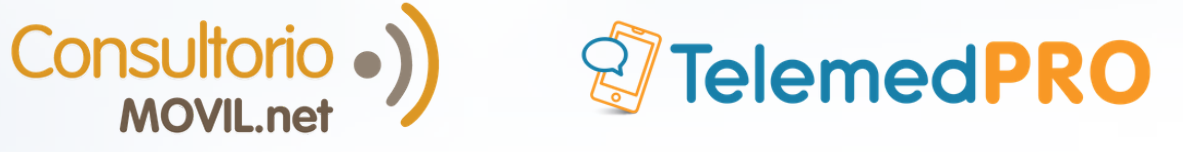

#### Ficha de paciente López Roberto

|         |                                 | Nro. Historia<br>Nombres: Lá | a Clínica: h296     |                  | Turnos y visitas                                 |         |
|---------|---------------------------------|------------------------------|---------------------|------------------|--------------------------------------------------|---------|
|         |                                 | Fecha de na                  | cimiento: -         |                  | NUEVO TURNO 🋗                                    |         |
|         |                                 | Documento                    | 1231231231          |                  |                                                  |         |
|         |                                 | Género: -                    |                     |                  | PRÓXIMO TURNO Hoy<br>04/05/2020 11:15            |         |
|         |                                 | Celular / Otr                | o: 123123 123132123 |                  | Fernandez Médico                                 |         |
|         | HISTORIAL CLÍNICO               | Financiador                  | / Seguro: -         |                  | 🖋 Editar 📋 Cancelar                              |         |
|         | COBRAR ONLINE                   | Nro. Afiliado                |                     |                  |                                                  |         |
|         | EACTURAR                        | Dirección: -                 |                     |                  | ÚLTIMA VISITA                                    |         |
|         |                                 | Teléfono: -                  |                     |                  | Este paciente no ha realizado<br>ninguna visita. |         |
|         | EDITAR DATOS                    | Email:                       |                     |                  |                                                  |         |
|         | NUEVO MENSAJE                   | Skype: -                     |                     |                  |                                                  |         |
|         | SUBIR DOCUMENTO                 | Cuidadores:                  | -                   |                  |                                                  |         |
|         | 🖀 Registrado en Plat. Pacientes |                              |                     |                  |                                                  |         |
|         |                                 |                              |                     |                  |                                                  |         |
|         |                                 |                              |                     |                  |                                                  |         |
| 🛗 Tu    | urnos 🛔 Pacientes 🖉             | Biblioteca                   | Telemedicina        | 😁 Red de Colegas |                                                  | lat - 🗢 |
| Listado | Vista de calendario             |                              |                     |                  |                                                  |         |
|         |                                 |                              |                     |                  |                                                  |         |
| Mis     | pacientes de ho                 | у                            |                     |                  |                                                  |         |
|         |                                 |                              |                     |                  |                                                  |         |

### Completa los datos requeridos y haz click en "Crear".

| Cre                     | ar solici | tud de pago             |       |
|-------------------------|-----------|-------------------------|-------|
| Paciente                |           | Profesional             |       |
| Roberto Lopez           | *         | Fernandez Juan          | ٣     |
| Importe                 |           | Email                   |       |
| \$ 2000                 |           | roberto.lopez@gmail.com |       |
| Honorarios por videocon | sulta     |                         | le le |
|                         |           |                         |       |

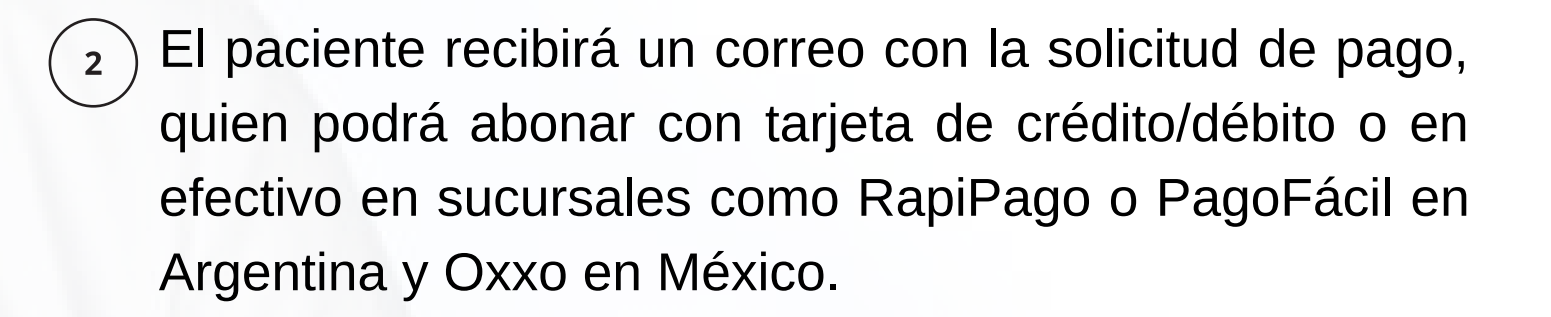

**2** Telemed**PRO** 

**Nota:** Para realizar el pago, no es necesario que los pacientes tengan una cuenta de MercadoPago.

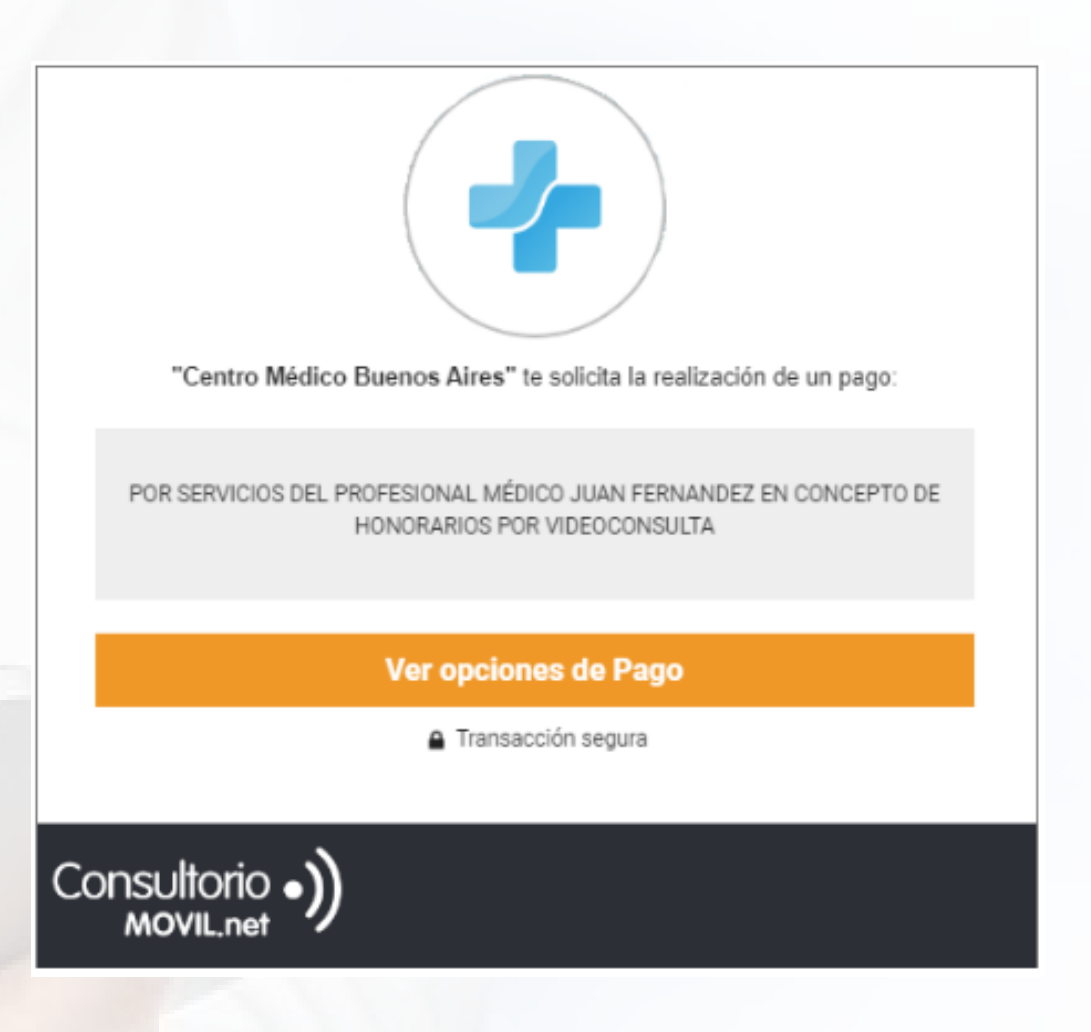

3 Desde Reportes > Solicitudes de pago y Cobros Online podrás visualizar el estado de las solicitudes enviadas.

5.

Consultorio

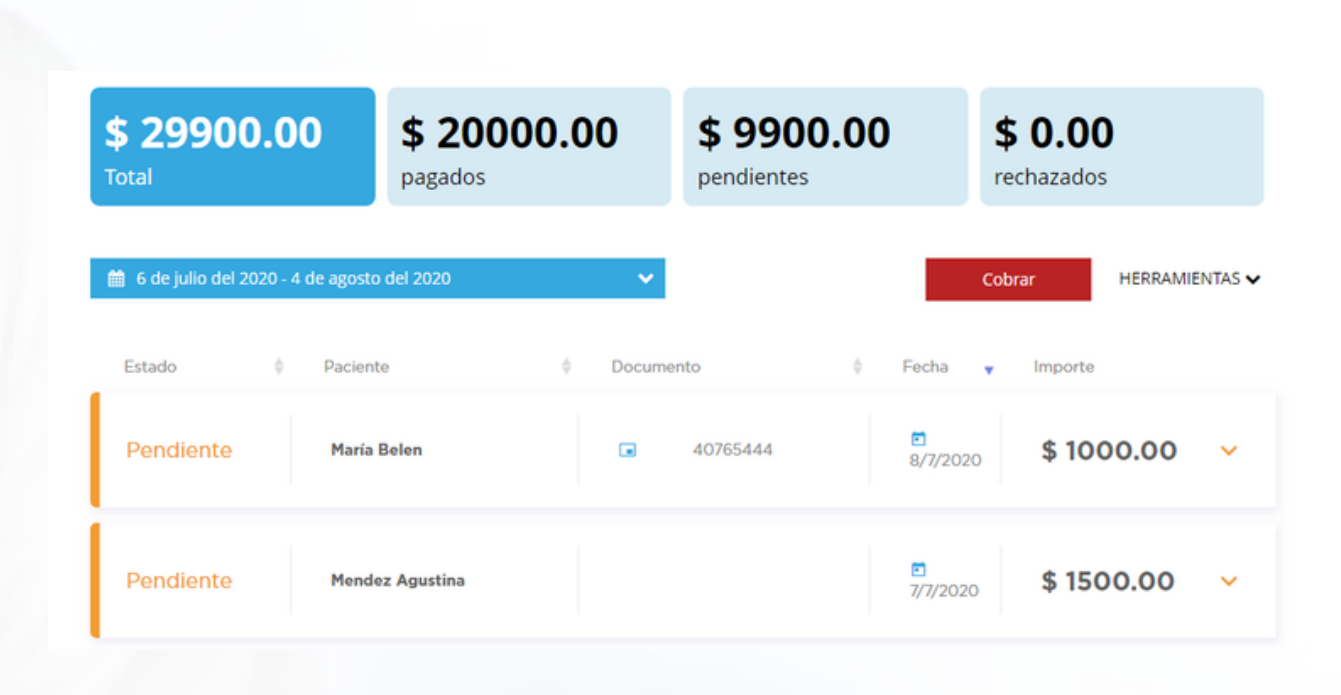

Consultorio 
MOVII net

6.

Desde aquí puedes cancelar o reenviar las solicitudes de pago por WhatsApp, mail o copiarlo en el portapapeles y enviarlo por donde desees.

| Facturar a                           |                 |                   |                    | Fecha de pago: -                        |
|--------------------------------------|-----------------|-------------------|--------------------|-----------------------------------------|
| Belen María<br>belen.maria@gmail.    | com             |                   |                    | Estado: Pendiente<br>ID transacción: #- |
| Financiador Co                       | oncepto         | Tipo de consulta  | Médico             | Total                                   |
| Particular /<br>Privado - Co<br>null | onsulta virtual | Solicitud de pago | Santiago Fernande: | z \$1000.00                             |
|                                      |                 |                   | CANCELAR PAGO      | EENVIAR SOLICITUD                       |
|                                      |                 |                   |                    |                                         |
|                                      |                 |                   |                    |                                         |

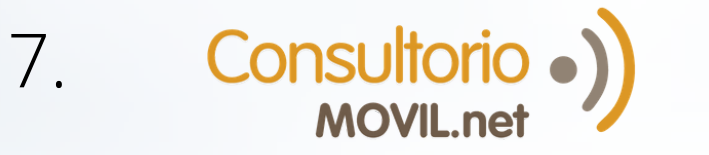

# 

# Para consultas adicionales o soporte, por favor contáctate con nosotros a través de nuestros canales habituales:

# **Chat en Vivo** (una vez logueado en ConsultorioMOVIL)

Mail: soporte@consultoriomovil.net

### Argentina:

Tel: +54 11 5263-7534 WhatsApp +54 9 11 6556-5291

### México:

Tel: +52 55 4172-5936 WhatsApp: +52 1 55 3562-5691